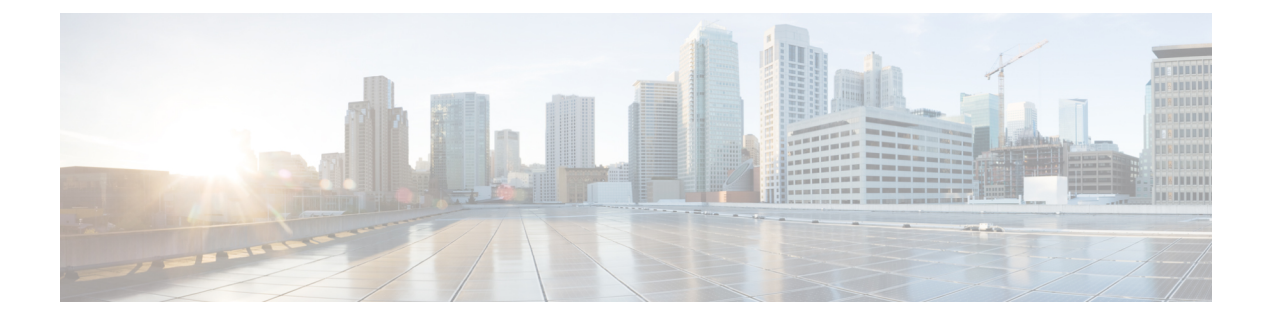

# Dépannage

- Informations générales de dépannage, à la page 1
- Trouver des informations relatives à l'enregistrement du serveur d'appel, à la page 2
- Réaliser une capture d'écran sur le téléphone, à la page 2
- Création d'un rapport de problème à partir du téléphone, à la page 3

### Informations générales de dépannage

| Signe                                                                                                    | Explication                                                                                                    |
|----------------------------------------------------------------------------------------------------|----------------------------------------------------------------------------------------------------|
| Vous n'êtes pas en communication et le téléphone<br>devient noir et affiche le message suivant : <b>proximité</b><br><b>détectée</b> . | Votre téléphone est doté d'un capteur de proximité en<br>haut à droite. Lorsque ce capteur est bloqué, l'écran<br>du téléphone est noir. Le capteur est normalement<br>bloqué par le visage lorsque l'écouteur est utilisé pour<br>écouter un appelant.                                                                      |
|                                                                                                    | Si vous n'êtes pas en communication et si le message<br>suivant apparaît : <b>proximité détectée</b> . Le capteur peut<br>être couvert par un doigt ou un papier ou tout autre<br>élément qui le bloque. S'il n'y a pas de blocage<br>apparent, nettoyez la zone du capteur.                                                 |
| Lorsque vous utilisez un casque standard, vous<br>recevez un signal intermittent ou irrégulier.                                        | Le connecteur du casque peut être sale. Si possible,<br>soufflez de l'air comprimé dans le connecteur pour<br>éliminer les débris. Orientez toujours l'air comprimé<br>vers des directions éloignés de votre visage et de vos<br>yeux et portez toujours des lunettes de sécurité lorsque<br>vous effectuez cette procédure. |
|                                                                                                    | N'utilisez pas de compresseurs d'air sur les connecteurs, car ils appliquent une force trop importante.                                                                                                    |

Vous pouvez résoudre certains problèmes généraux sur votre téléphone. Si votre problème n'est pas abordé dans le tableau ci-après, contactez votre administrateur.

# Trouver des informations relatives à l'enregistrement du serveur d'appel

L'écran d'**état du téléphone Cisco** vous donne des informations sur l'enregistrement des serveurs d'appel. Votre administrateur système peut vous demander ces informations lorsque vous appelez pour obtenir de l'aide.

#### Procédure

| Étape 1 | Accéder à l'application Cisco Phone                                                               |
|---------|---------------------------------------------------------------------------------------------------|
| Étape 2 | Choisissez l'une des options suivantes en fonction de la version du logiciel de votre téléphone : |
|         | • Dans le cas de la version 1.2, effleurez le menu <b>Débordement</b> :                           |
|         | • Dans le cas de la version 1.3 ou ultérieure, effleurez le menu <b>Tiroir</b> .                  |
| Étape 3 | Effleurez État du téléphone Cisco.                                                                |

## Réaliser une capture d'écran sur le téléphone

Lors d'un dépannage, il peut être utile d'avoir une capture d'écran du téléphone.

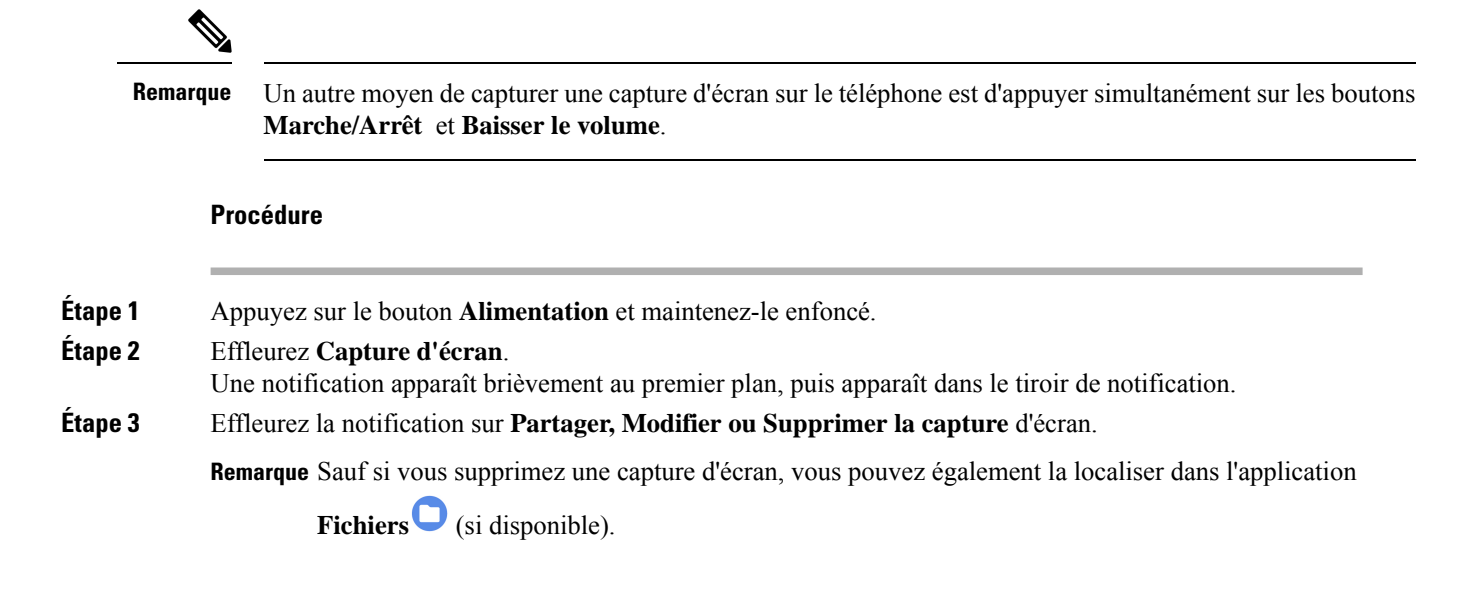

## Création d'un rapport de problème à partir du téléphone

Si vous rencontrez un problème avec votre téléphone, vous pouvez créer un ensemble de rapports de journalisation qui peut aider l'administrateur système à résoudre le problème. La génération du rapport de problème et des fichiers journaux peut prendre plusieurs minutes. Vous saurez que le rapport est complet lorsque le téléphone vibre deux fois.

| Remarque |                    | Si le navigateur web de votre téléphone est activé, vous pouvez télécharger les fichiers journaux à remettre à l'administrateur du système.                                           |  |
|----------|--------------------|----------------------------------------------------------------------------------------------------|--|
|          | Pro                | cédure                                                                                                    |  |
| Étape 1  | Ac                 | céder à l'application <b>Cisco Phone</b>                                                                                                    |  |
| Étape 2  | Ch                 | oisissez l'une des options suivantes en fonction de la version du logiciel de votre téléphone :                                                                                       |  |
|          |                    | • Dans le cas de la version 1.2, effleurez le menu Débordement:                                                                                                    |  |
|          |                    | • Dans le cas de la version 1.3 ou ultérieure, effleurez le menu <b>Tiroir</b> .                                                                                                    |  |
| Étape 3  | Ch                 | oisissez l'une des options suivantes en fonction de la version du logiciel de votre téléphone :                                                                                       |  |
|          |                    | • Dans le cas de la version 1.2, sélectionnez <b>Paramètres</b> > <b>Informations sur le téléphone</b> > <b>Rapport</b> .                                                             |  |
|          |                    | • Dans le cas de la version 1.3 ou ultérieure, effleurez Rapporter un problème.                                                                                                    |  |
| Étape 4  | Ap<br>du           | rès que le téléphone a vibré deux fois, contactez votre administrateur système pour lui fournir une description<br>problème et une heure approximative                                |  |
| Étape 5  | Si l<br><b>jou</b> | e navigateur Web de votre téléphone est activé, téléchargez l'ensemble de journaux à partir de l'onglet<br>I <b>rnaux du périphérique</b> pour le fournir à l'administrateur système. |  |